### **Voice**Manager

Setting Up...

Personal Status Manager

#### Feature Description

**Personal Status Manager** enables one-click routing management of incoming calls. It is available with the VoiceManager Office and Anywhere packages, and IP Centrex service.

#### Solution

One click and you are on the go! Maximize productivity and customer service by choosing from four pre-set options to receive calls anywhere, anytime.

#### Setup

| Set Your Status Setting                                                                                                    |                                                                                           |
|----------------------------------------------------------------------------------------------------|-------------------------------------------------------------------------------------------|
| Applications<br>Personal Status Manager  a                                                                                                    | <ol> <li>Log in to VoiceManager<br/>MyAccount.</li> </ol>                                 |
| Personal Status Manager allows you to select one of four status settings that control your incoming calls.<br>To turn on Personal Status Manager, select any current status except None. You can change your current status and modify the action,<br>phone number and email address for each status setting. | <ol> <li>Click the VoiceManager<br/>Tools menu in the left<br/>navigation bar.</li> </ol> |
| Using Personal Status Manager will override some of the other service settings associated with processing your incoming calls. Set Your Status                                                                                                    | <ol> <li>Click the Applications<br/>tab.</li> </ol>                                       |
| Current Status: None  Status Settings                                                                                                    | 4. Under the<br>VoiceManager Toolbar<br>section, click the                                |
| Available (In Office) 0 Show Setting                                                                                                    | Manager link.                                                                             |
| Available (Out of Office)  Show Setting                                                                                                    | 5. Under the <b>Set Your</b><br>Status section, click the<br>Current Status drop          |
| Busy ℓ Show Setting                                                                                                    | down menu and select<br>accessibility.                                                    |
| Unavailable 🚱                                                                                                    | Setting the status to <b>None</b><br>maintains normal call<br>management.                 |
| Cancel Save                                                                                                    | 6. Click the <b>Save</b> button.                                                          |

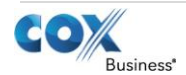

## **Voice**Manager

Setting Up...

| Status Settings – Available (In Office)                                                                                                    |    |                                                                                                    |
|----------------------------------------------------------------------------------------------------|----|----------------------------------------------------------------------------------------------------|
| Set Your Status Current Status: Available (In Office)                                                                                                    | 1. | Under <b>Status Settings</b> ,<br>click the <b>Show Setting</b><br>link for <b>Available (In</b><br>Office)                  |
| Available (In Office)     Image: Constant of the second second seco | 2. | In the Simultaneously<br>Ring field, enter a phone<br>number to ring with the<br>primary line                                |
| Hide Setting     Available (Out of Office)      Show Setting                                                                                                    | 3. | Click the <b>If My Line Is</b><br><b>Busy</b> drop-down menu<br>and select where calls<br>should go if line is busy          |
| Busy     Busy                                                                                                    | 4. | Click Forward to Cox<br>Voicemail or Forward to<br>Other and enter a phone<br>number in the field<br>provided                |
| Cancel                                                                                                    | 5. | Click the <b>If I Don't</b><br>Answer drop-down<br>menu and select where<br>calls should route.                              |
|                                                                                                    | 6. | Click Forward to Cox<br>Voicemail or Forward to<br>Other and enter a phone<br>number in the field<br>provided.               |
|                                                                                                    |    | Click the <b>Save</b> button.                                                                                                |
| Status Settings – Available (Out of Office)                                                                                                    |    |                                                                                                    |
| Set Your Status       Current Status:     Available (Out of Office)       Status Settings                                                                                                    | 1. | Under <b>Status Settings</b> ,<br>click the <b>Show Setting</b><br>link for <b>Available (Out of</b><br><b>Office)</b> .     |
| Available (In Office) @                                                                                                    | 2. | Click the <b>When a Call Is</b><br><b>Received</b> drop-down<br>menu and select where                                        |
| When a Call Is Received: Forward to Cox Voicemail                                                                                                    |    | calls should route.                                                                                                    |
| Send Notification Emails to:   Hide Setting  Buck                                                                                                    | 3. | Click Forward to Cox<br>Voicemail or Forward to<br>Other and enter a phone                                                   |
| Show Setting                                                                                                    |    | provided.                                                                                                    |
| Unavailable 🕘 Cancel Save                                                                                                    | 4. | Enter an Email address<br>in the <b>Send Notification</b><br><b>Emails to</b> field to receive<br>an alert of a missed call. |
|                                                                                                    | 5. | Click the <b>Save</b> button.                                                                                                |

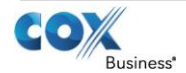

# VoiceManager

Setting Up...

Personal Status Manager

| Status Settings – Busy                                                               |    |                                                                                                    |
|--------------------------------------------------------------------------------------|----|----------------------------------------------------------------------------------------------------|
| Set Your Status                                                                      | 1. | Under Status Settings,                                                                                                    |
| Current Status: Busy                                                                 |    | link for <b>Busy</b> .                                                                                                    |
| Status Settings<br>Available (In Office)                                             | 2. | Click the <b>When a Call Is</b><br><b>Received</b> drop-down<br>menu and select where<br>calls should route.                              |
| Available (Out of Office) 3                                                          | 3. | Click Forward to Cox                                                                                                    |
| Busy @                                                                               |    | Voicemail or Forward to                                                                                                    |
| When a Call is Received: Forward to Cox Voicemail except from specific phone numbers |    | from specific phone<br>numbers.                                                                                                    |
| Forward These Numbers to:                                                            | 4. | If selecting Forward to                                                                                                    |
| Hide Setting                                                                         |    | Cox Voicemail except                                                                                                    |
| Unavailable 😧                                                                        | re | from specific phone<br>numbers, enter up to<br>three phone numbers,<br>then enter the phone<br>number to ring when<br>those numbers call. |
|                                                                                      | 5. | Click the <b>Save</b> button.                                                                                                    |
|                                                                                      |    |                                                                                                    |
| Status Settings – Unavailable                                                        |    |                                                                                                    |
| Set Your Status Current Status: Unavailable                                          | 1. | Under <b>Status Settings</b> ,<br>click the <b>Show Setting</b><br>link for <b>Unavailable</b>                                            |
| Status Settings<br>Available (In Office) @                                           | 2. | Click the <b>When a Call Is</b><br><b>Received</b> drop-down<br>menu and select where<br>calls should route.                              |
| Available (Out of Office)  Show Setting                                              | 3. | Click Forward to Cox<br>Voicemail or Forward to                                                                                           |
| Busy @                                                                               |    | Cox Voicemail except<br>from specific phone                                                                                               |
| Unavailable 🛿                                                                        |    |                                                                                                    |
| When a Call Is Received: Forward to Cox Voicemail except from specific phone numbers | 4. | Cox Voicemail except                                                                                                    |
| Forward These Numbers to:                                                            |    | from specific phone                                                                                                    |
| Cancel Sa                                                                            | ve | numbers, enter up to<br>three phone numbers,<br>then enter the phone<br>number to ring when<br>those numbers call.                        |
|                                                                                      | 5. | Click the Save button.                                                                                                    |

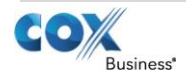